PERFORM FEATURES ON THE TALENT CENTER

1.

## PERFORMANCE REVIEW PAGE LAYOUT

At this point, any employee who has goals will see them from the Active filter on this list view. In

## STEPS TO CONFIGURE THE GOAL PAGE LAYOUTS

1.

8. After configEring both page layoEts, Save & Publish to make these changes available to all Talent Centers.

- < <<TALENT\_CENTER\_LINK>>
- <<TALENT\_CENTER\_LOGIN>>
- <<TALENT\_CENTER\_PASSWORD\_RESET\_LINK>>